Система контроля кассовых операций «ВидеоМаркет»

Инструкция для пользователей Версия 6.0

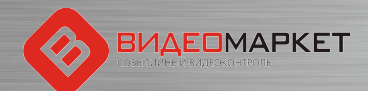

### Целевое назначение

- Уменьшение потерь на кассе, связанных с правонарушениями и ошибками кассиров (кассир 100 раз подумают, прежде чем «ошибиться», если будет знать, что за их поведением следят камеры, а вся чековая информация анализируется и хранится отдельно)
- Создание доказательной базы (видео с наложенной кассовой информацией) для разбора спорных ситуаций, как со своими сотрудниками, так и с покупателями
- Повышение лояльности покупателей магазина (покупатели будут лучше относиться к магазину, если будут знать, что магазин принимает активные меры для повышения безопасности покупателей в магазине)
- Оперативное отслеживание потенциально опасных кассовых операции (за счет автоматического детектирования тревожных событий)
- Удобный доступ к аналитической информации (функции поиска, статистики и отчеты)

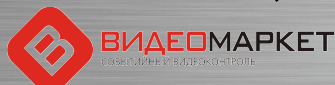

### Архитектура и принцип действия

Все кассовые операции и чековая информация передаются в систему «ВидеоМаркет» через IP-порт и сохраняются в базе данных «ВидеоМаркет» обращается к системе видеонаблюдения и может воспроизводить как «живое» видео, так и видео из архива

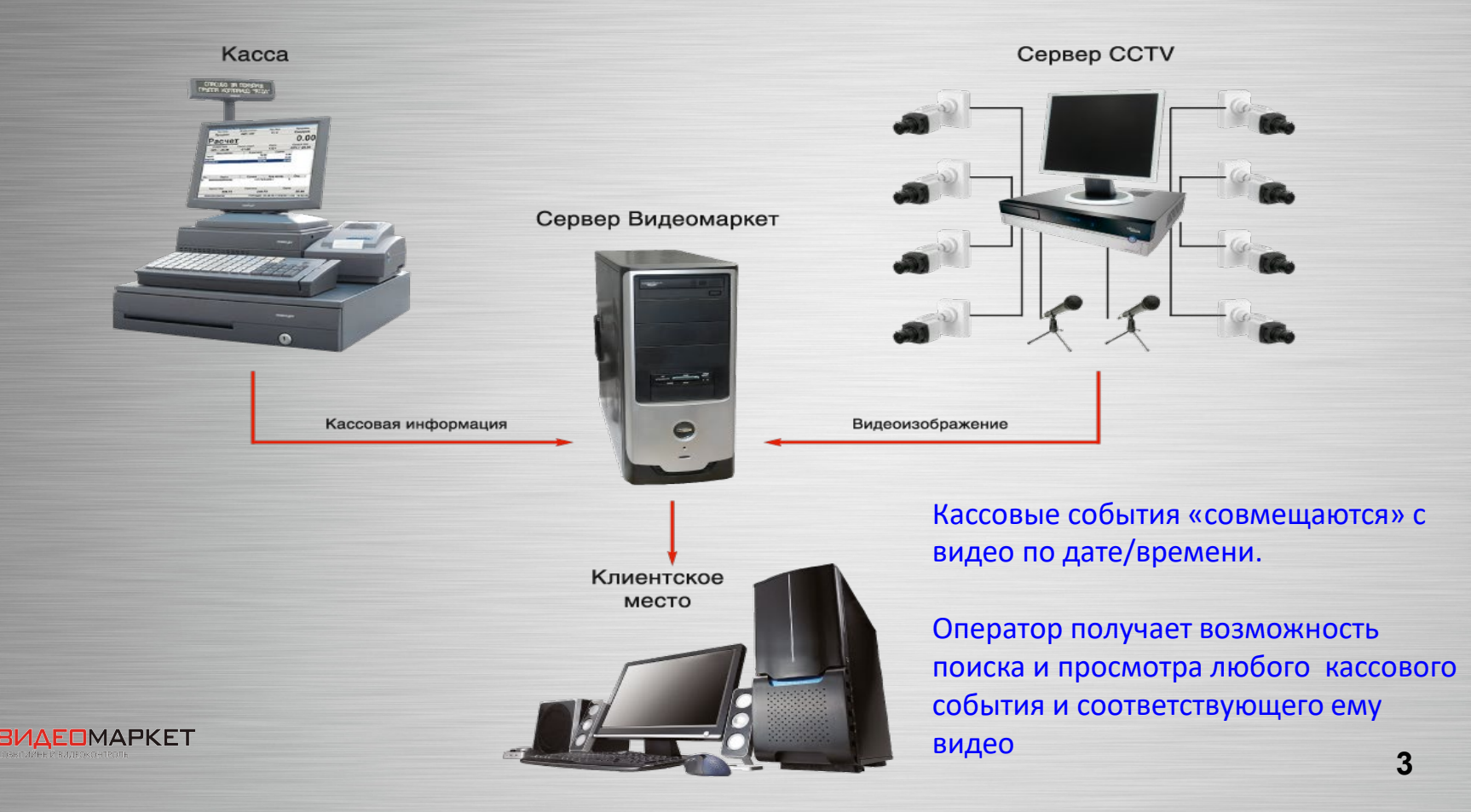

### Загрузка приложений системы

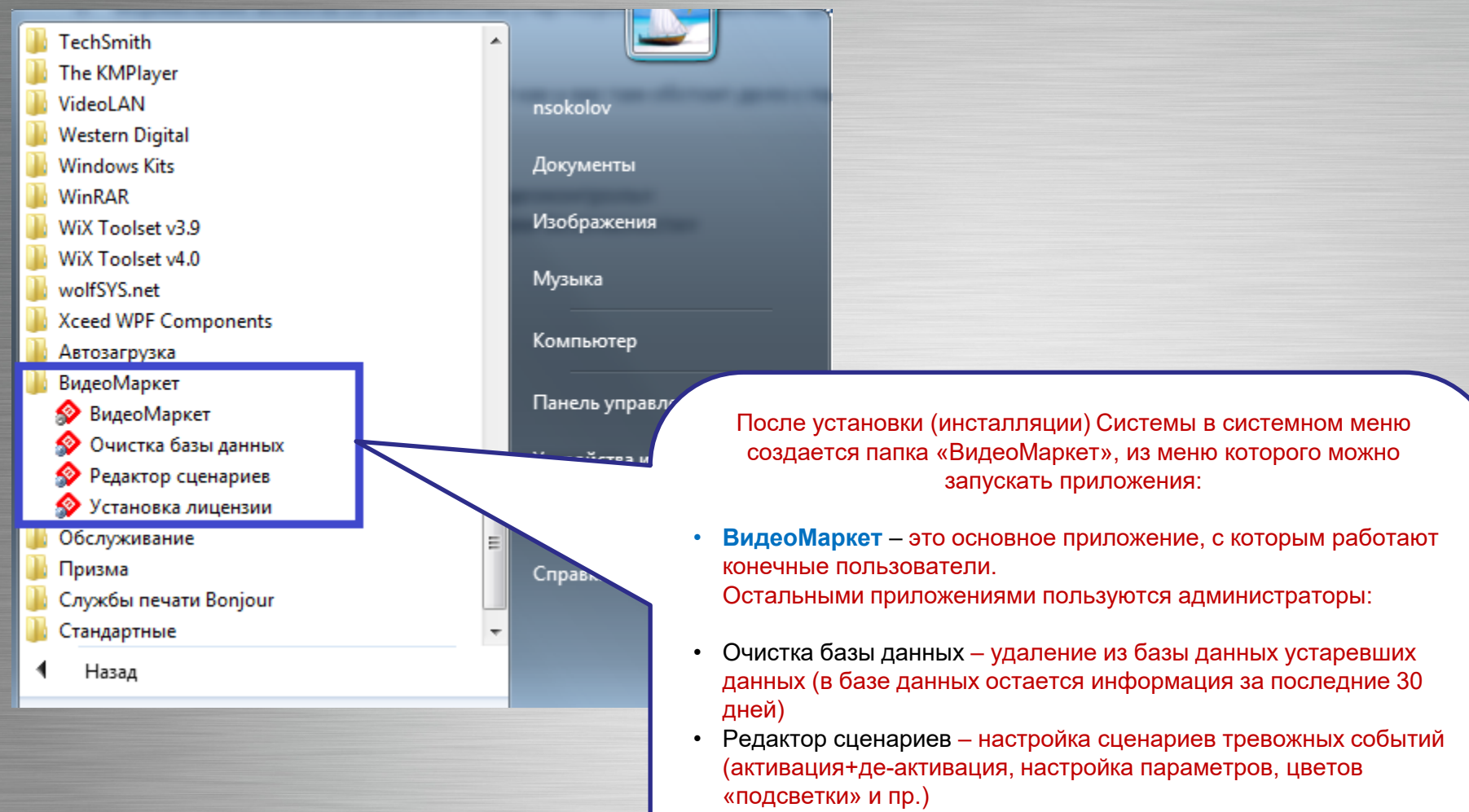

 Установка лицензии – подключение лицензионного файла (привязка к ключу защиты) для санкционирования работы с системой

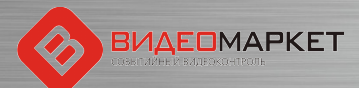

#### Вход в систему

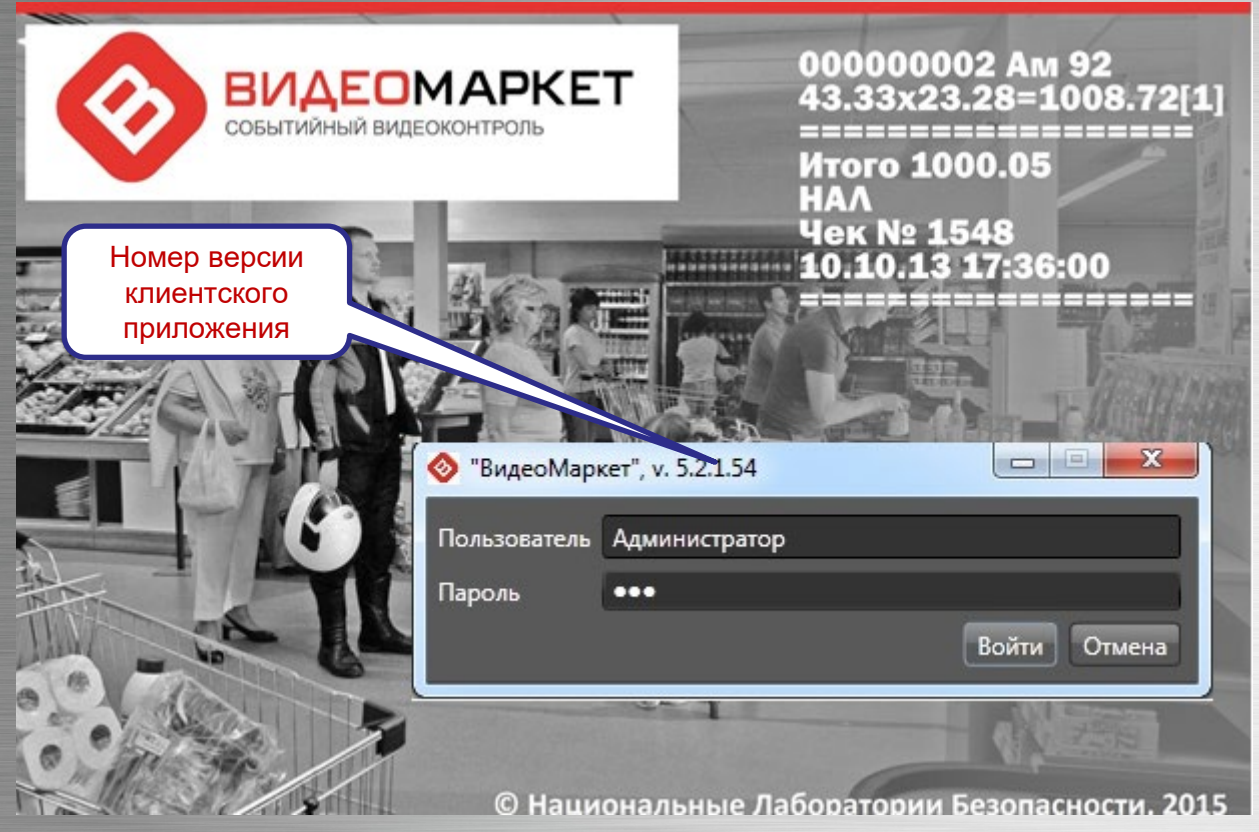

- Три предустановленных логина:
  - Администратор (максимальные права)
  - Аналитик (полный функционал, кроме администрирования) Оператор (минимально

необходимый функционал)

<u>Примечание:</u> пароли пользователей известны начальнику СБ!!!

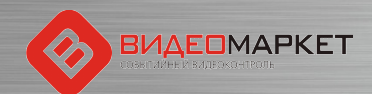

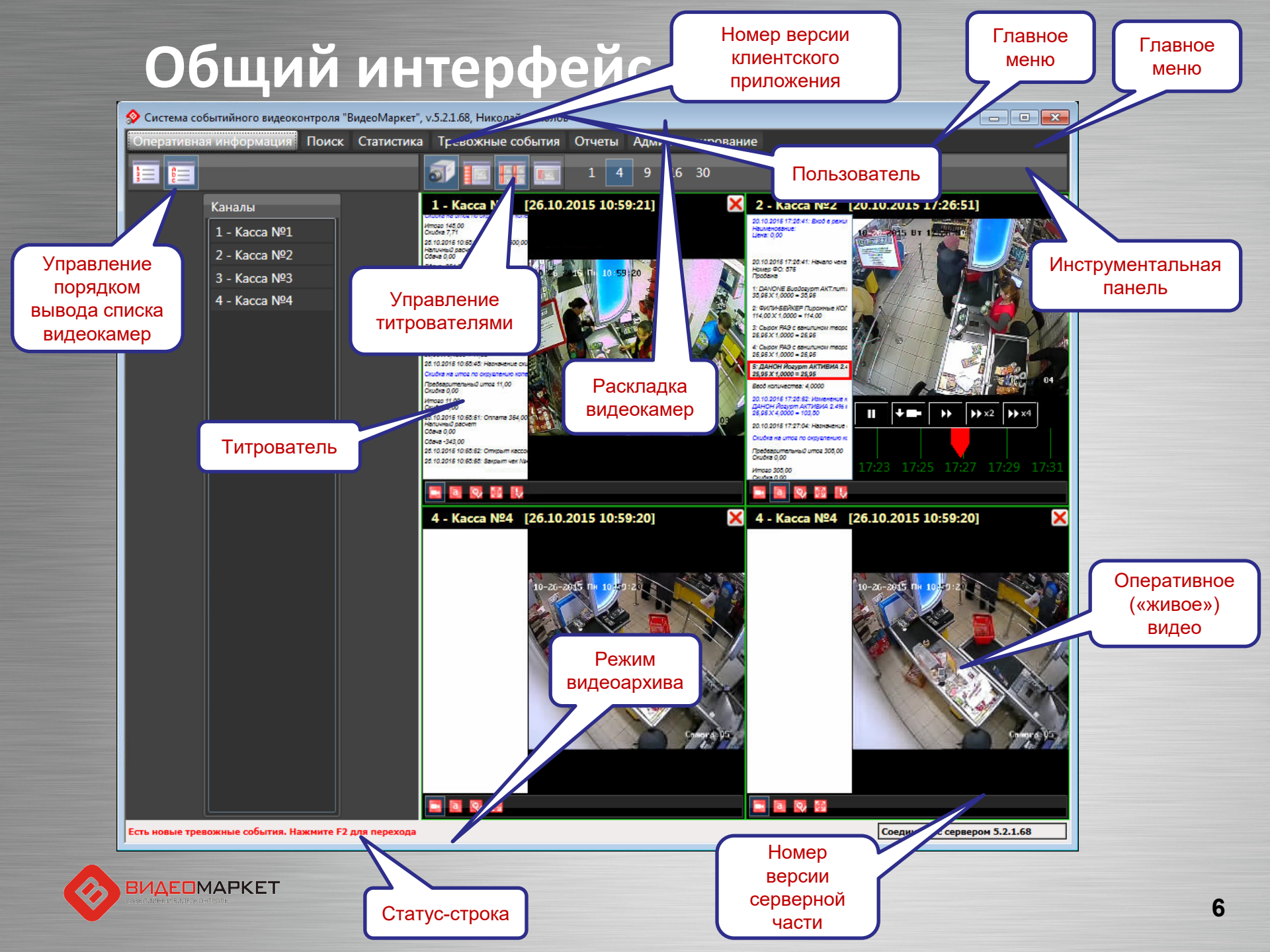

#### Титрователи

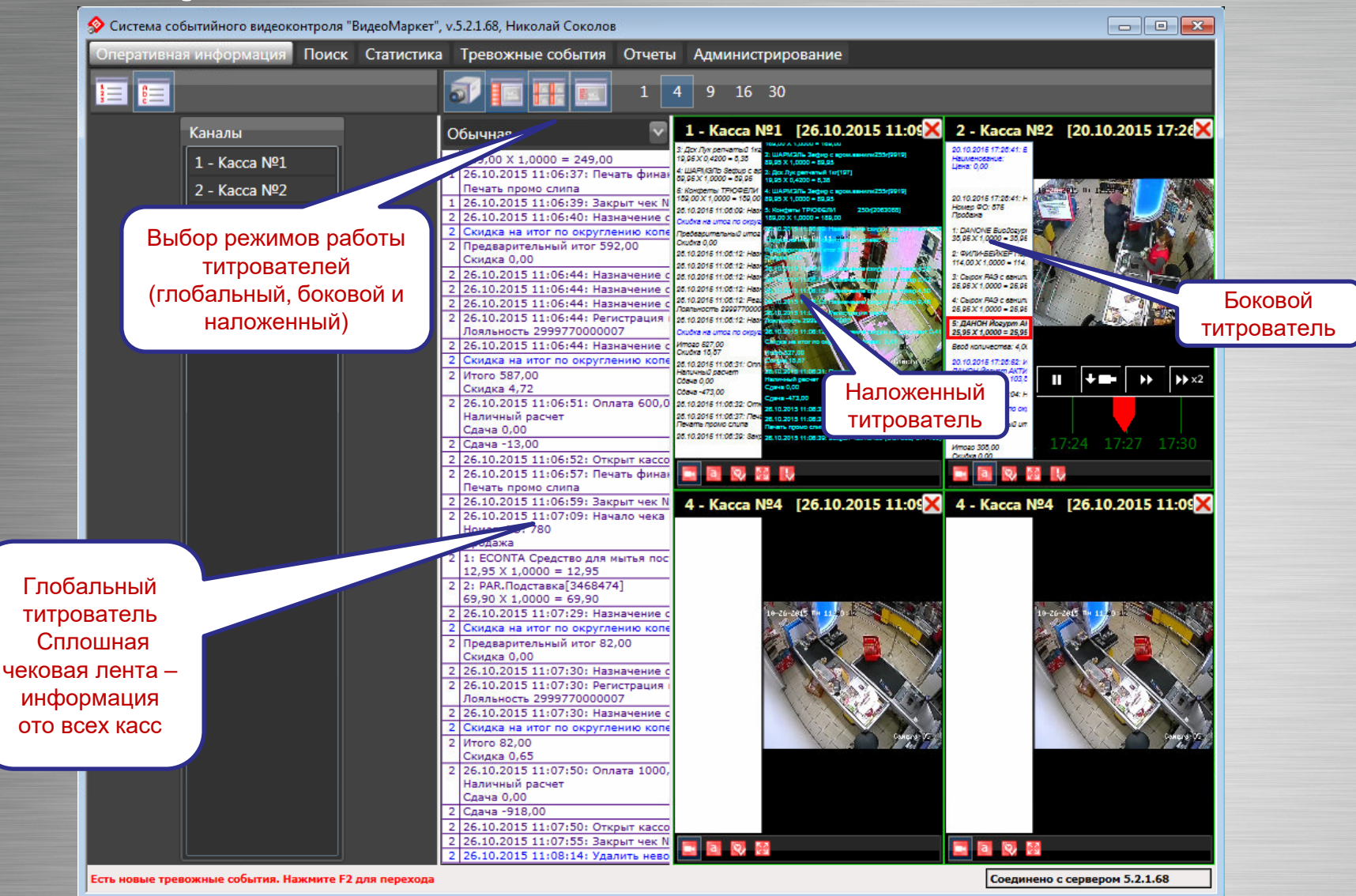

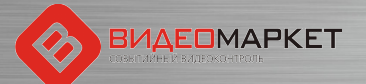

#### Работа с видеоархивом

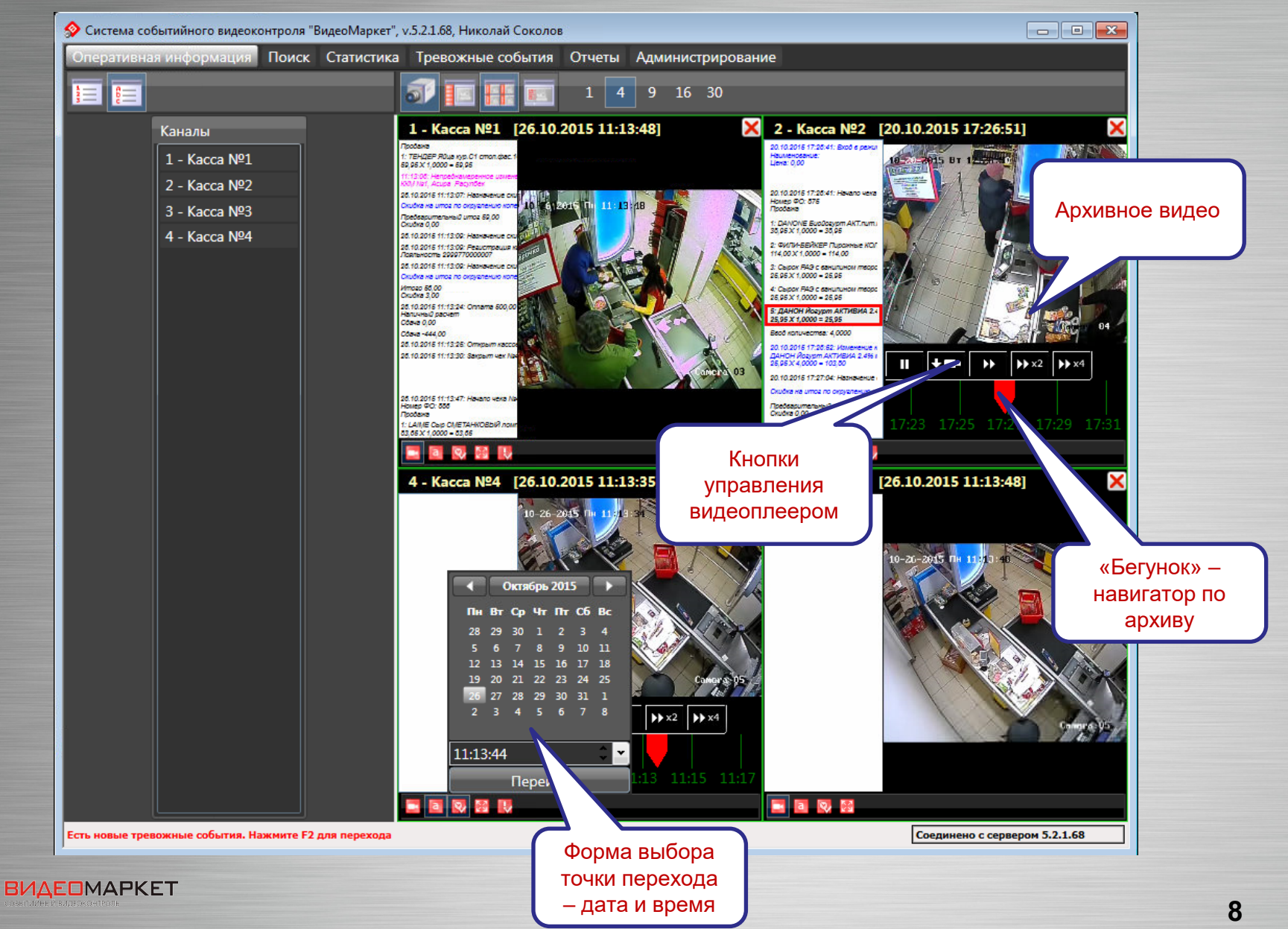

### Экспорт видео из архива

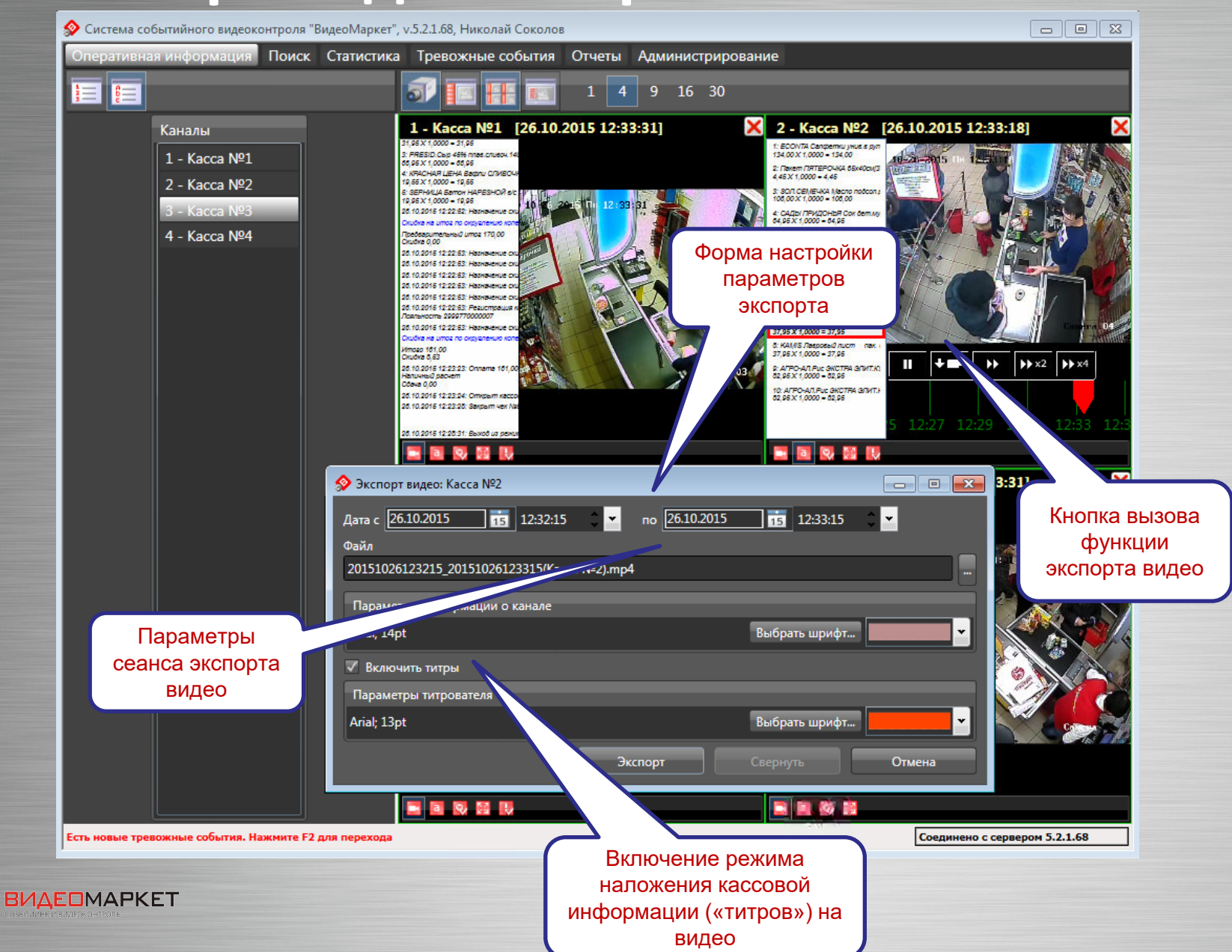

# Сохраненный видеоролик

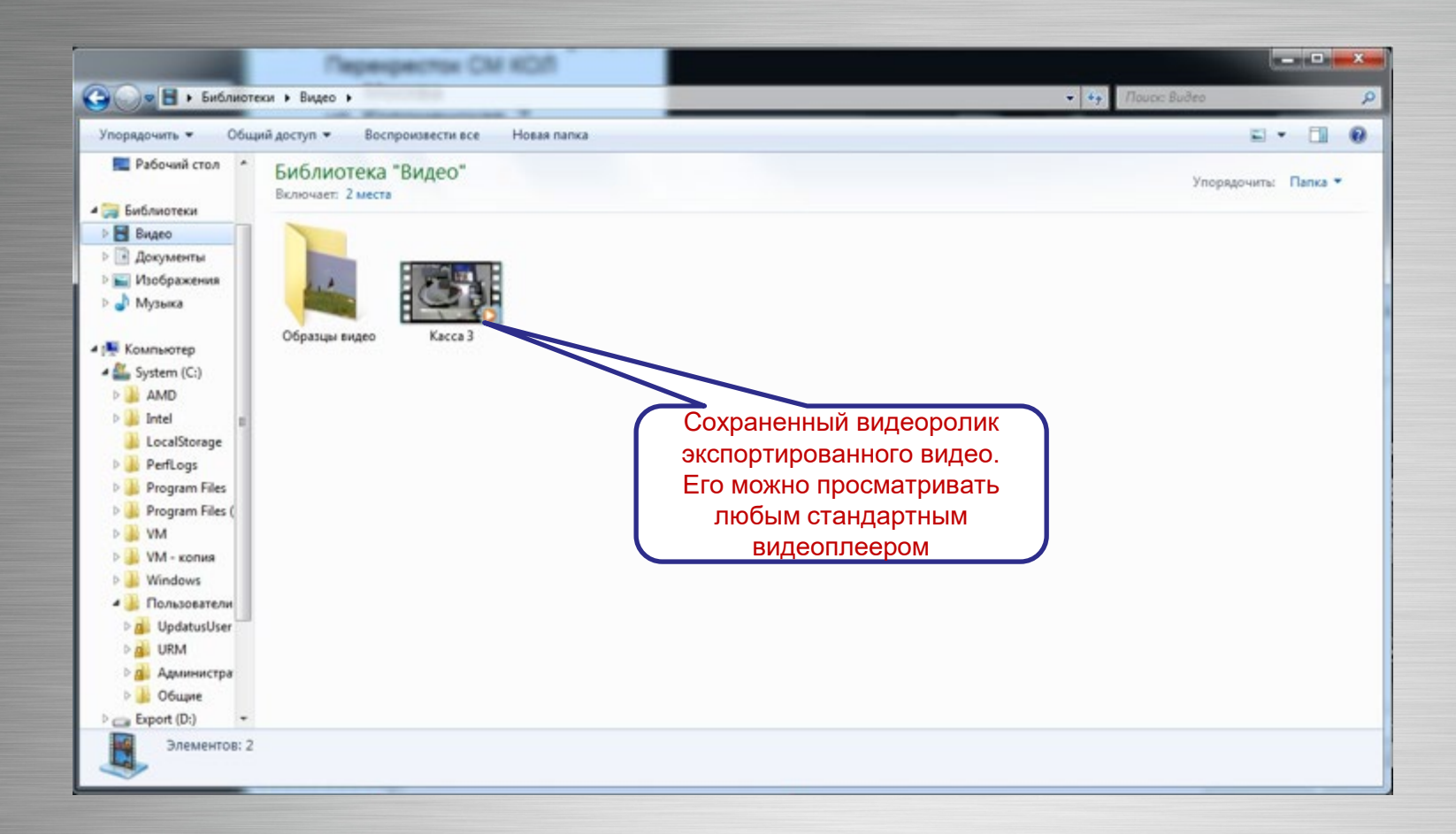

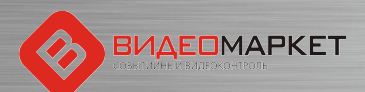

#### Проигрывание видеоролика

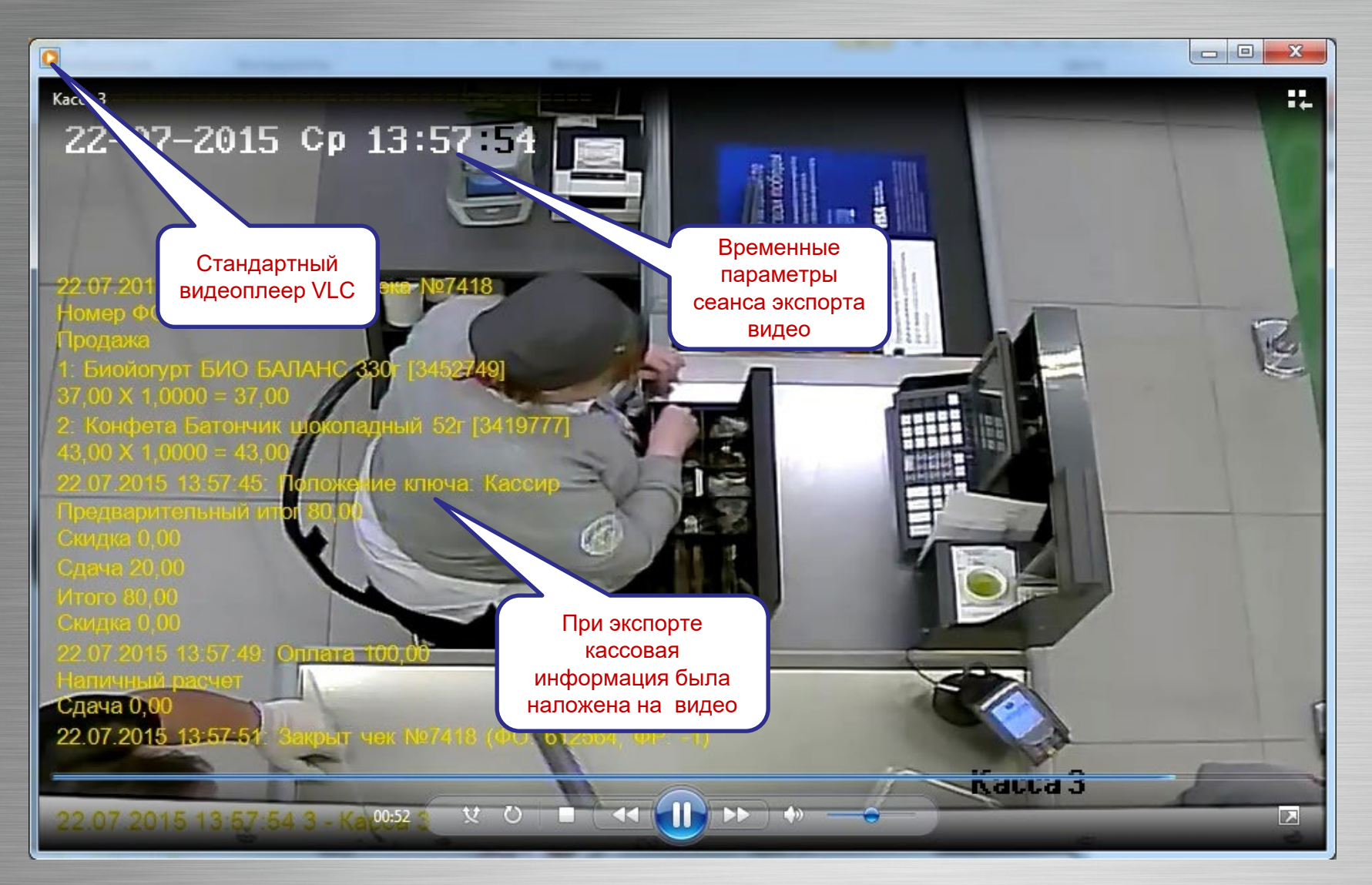

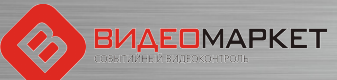

# Поиск - настройка критериев

Дублирование критерия поиска

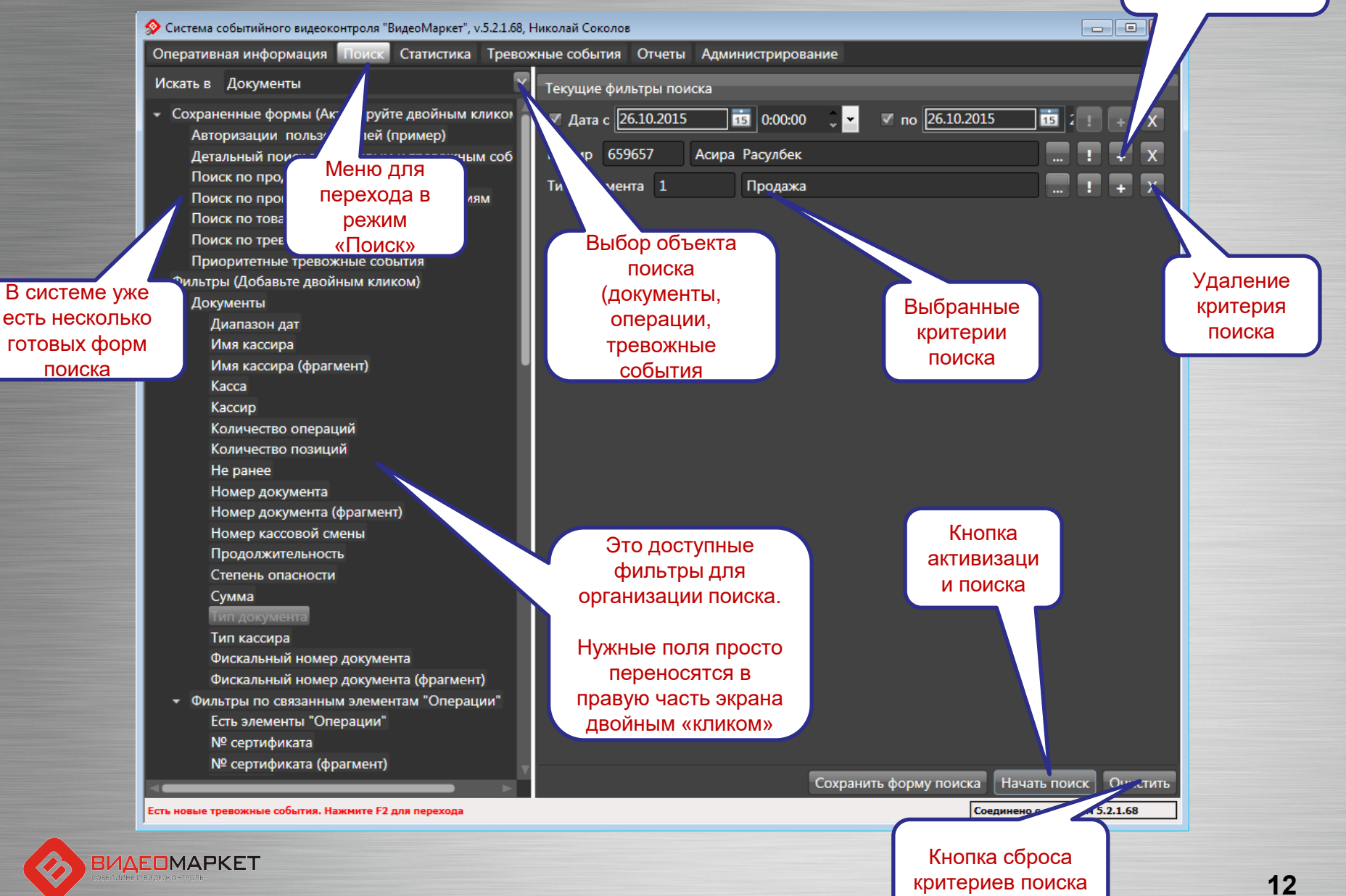

#### Результаты поиска

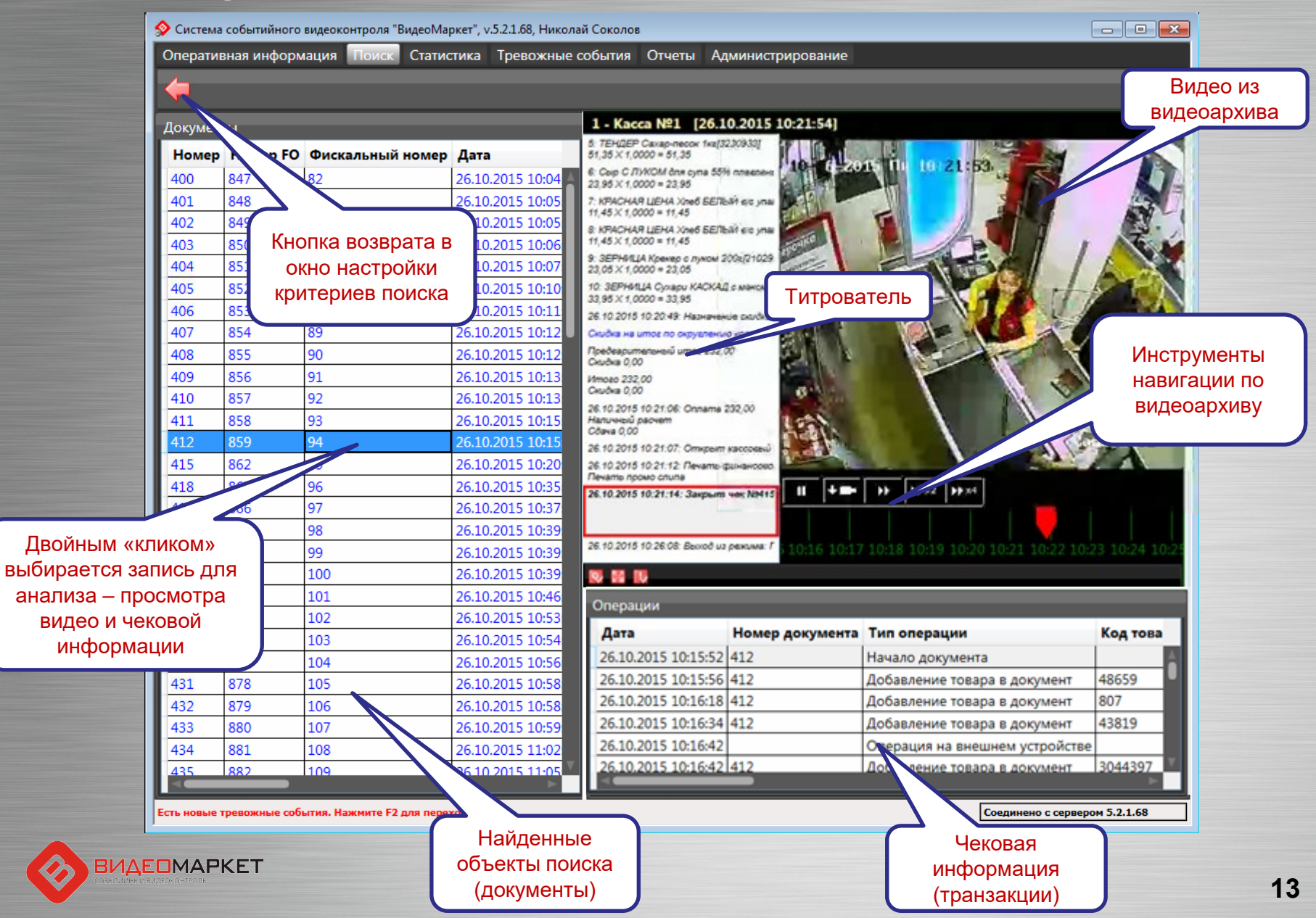

# Таблицы - настройка столбцов

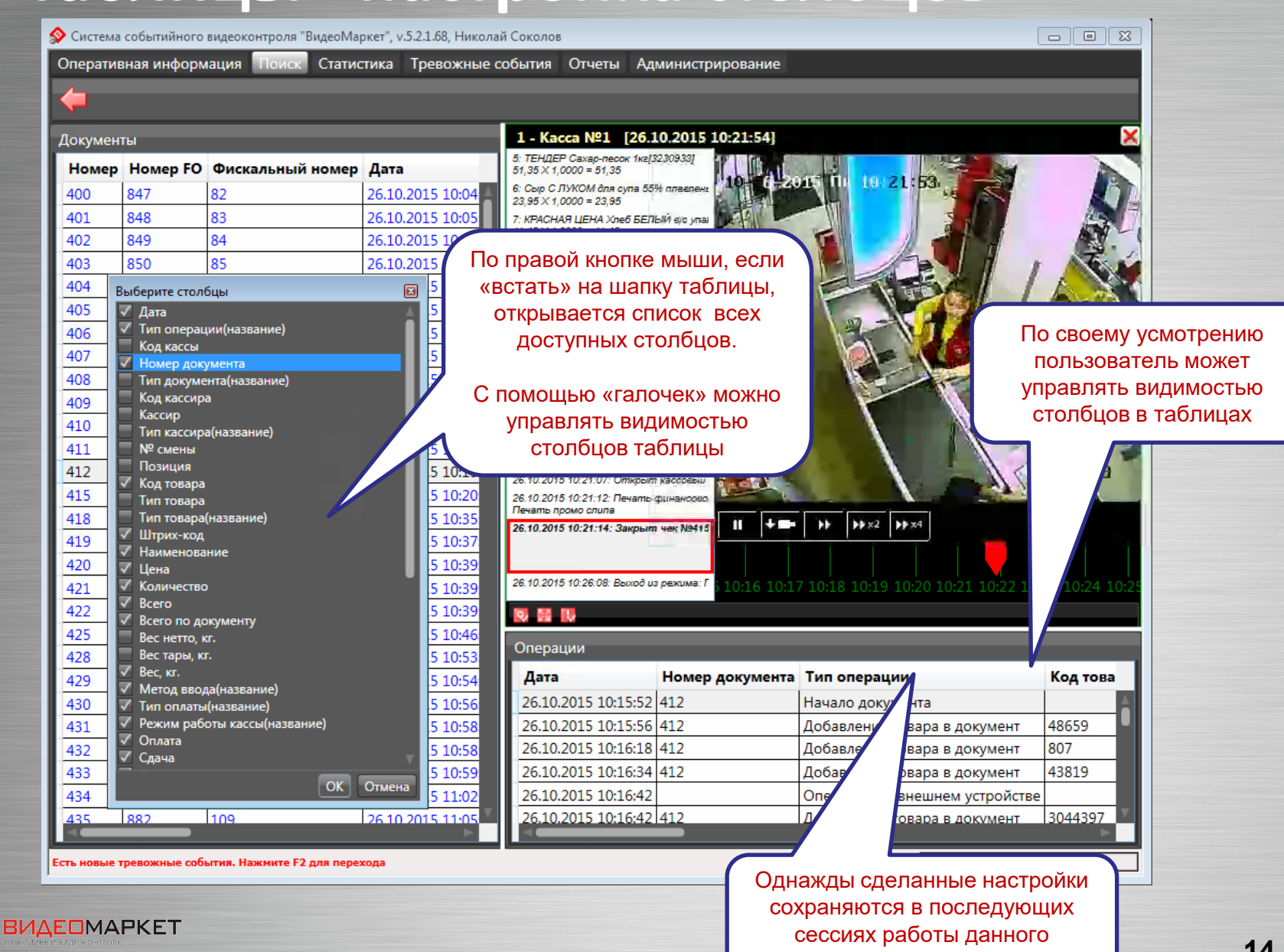

пользователя

# Работа с отчетами

Меню перехода к работе с отчетами

| О Система событийного видеоконтроля "Видео                                                                                                    | Маркет", v.5.2.1.54, Администратор                                                                     |                                                                                 |
|----------------------------------------------------------------------------------------------------|----------------------------------------------------------------------------------------------------|---------------------------------------------------------------------------------|
| Оперативная информация Поиск Ста                                                                                                    | истика Тревожные события Отчеты Администрирование                                                      |                                                                                 |
| <ul> <li>Отчеты по картам</li> <li>Отчет по картам (краткий)</li> <li>Отчет по картам (подробный) - гру</li> <li>Отчет по картам (подробный) - гру</li> <li>Отчеты по кассирам</li> <li>Кас иры</li> <li>Сог, ятия по кассирам</li> <li>На шения по кассирам</li> <li>Чє по кассирам</li> <li>то но кассирам</li> <li>то но кассирам</li> <li>то но кассирам</li> <li>то но кассирам</li> <li>то но кассирам</li> <li>то но кассирам</li> <li>то но кассирам</li> </ul> | Временной интервал<br>С <u>21.07.2015 14:13:26 </u> По <u>22.07.201</u><br>Выберите кассира(ов)<br>Все | 15 14:13:26 ♀ ▼                                                                 |
| <ul> <li>тия по объектам<br/>иения по объектам</li> <li>От о говарам</li> <li>а</li> <li>тративные отчеты<br/>л операций</li> </ul>                                                                                                    | В системе имеется<br>набор готовых<br>(предварительно<br>запрограммированных<br>типовых отчетов        | Параметры<br>отчета<br>выбираются из<br>справочников<br>или вводятся<br>вручную |
| ый отчет<br>ирается<br>ойным<br>ом» мыши                                                                                                    |                                                                                                    |                                                                                 |
|                                                                                                    |                                                                                                    |                                                                                 |
|                                                                                                    |                                                                                                    | Chapyun                                                                         |

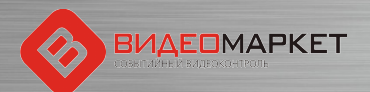

#### Пример построенного отчета

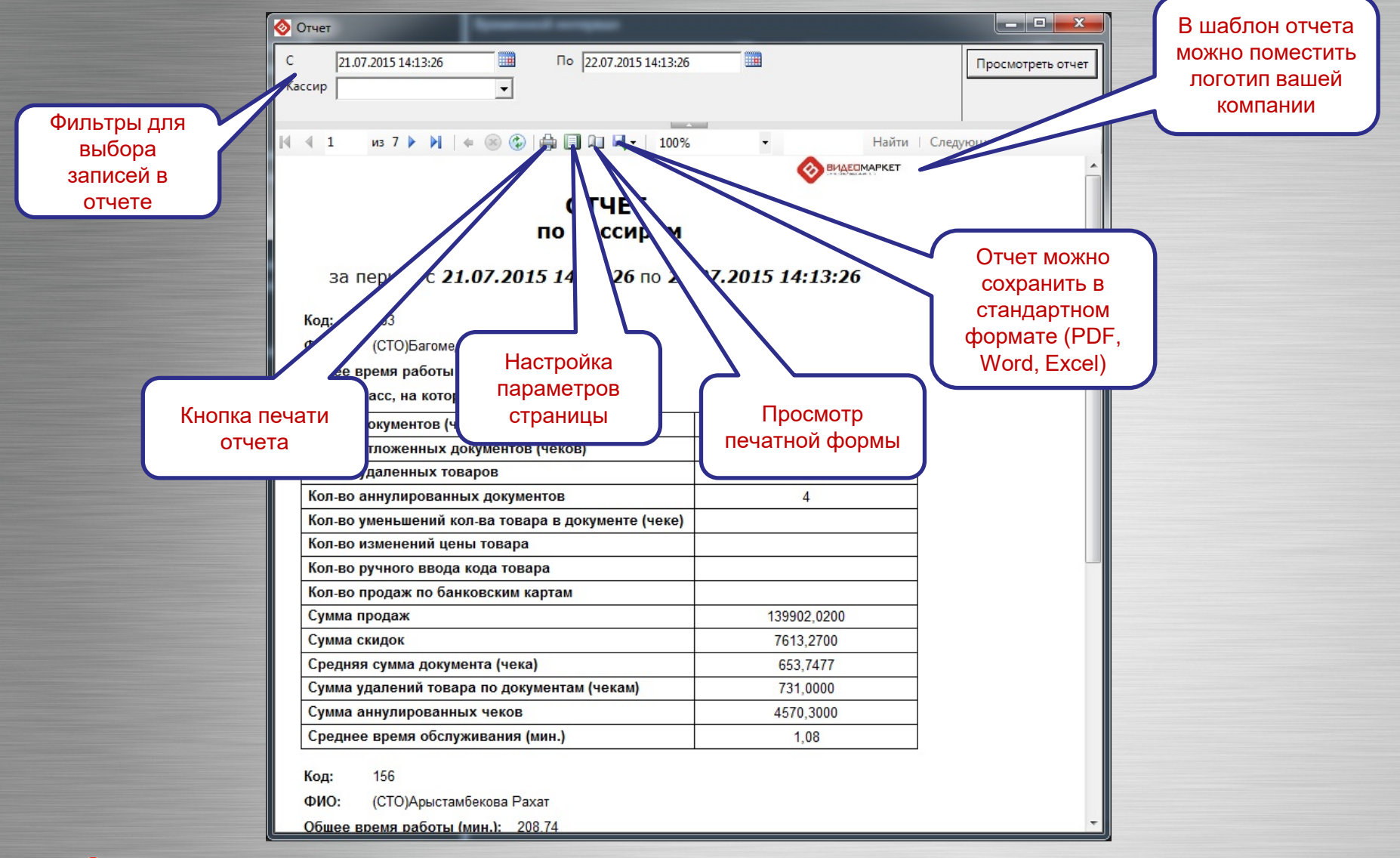

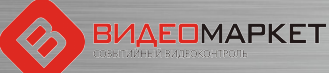

#### Тревожные события

- Тревожное событие это одна или последовательность нескольких кассовых операций, которое рассматриваются СБ магазина, как потенциально опасное событие (например, «продажа водки после 23:00»)
- Автоматическое распознавание тревожных событий производится системой на основе сценариев тревожных событий
- Сценарии тревожных событий «программируются» с помощью отдельного приложения

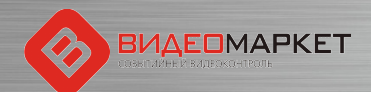

# Описание тревожных событий (1/4)

| N⁰ | Сценарий                                                                   | Описание                                                                                                    |
|----|----------------------------------------------------------------------------|----------------------------------------------------------------------------------------------------|
| 1  | Аннулирование чека                                                         | Кассир рассчитался с покупателем, не выдав ему чек. Чек не закрыт, значит, после ухода покупателя кассир может отменять товары, начислять скидки и совершать другие действия, направленные на образование неучтенного излишка денежных средств.                                                                                                    |
| 2  | Удаление товара из чека                                                    | Кассир удаляет строки из чека, действуя возможно в<br>сговоре со своим сообщником и отпускает ему удалённые<br>товары бесплатно, то есть не сканируя их. В чек может<br>быть включён всего один какой-нибудь очень дешевый<br>товар, например, пакет-майка.                                                                                                    |
| 3  | Отмена всех товаров в чеке с последующим добавлением позиций в этот же чек | Мошенничество строится на том, что покупатель забывает<br>забрать чек, или кассир умышленно тянет время, и<br>покупатель уходит, не дождавшись чека. После этого<br>кассир отменяет все товарные позиций в чеке первого<br>покупателя, а затем закрывает чек на небольшую сумму<br>или добавляет в этот чек товары следующего покупателя.<br>Таким образом, кассир присваивает деньги первого<br>покупателя, как неучтенные излишки денежных средств. |
| 4  | Возврат                                                                    | Оформление возвратного чека в отсутствие администратора или проведение фиктивного возврата.                                                                                                    |
| 5  | Малый вес                                                                  | Добавление товара с малым весом.                                                                                                    |

### Описание тревожных событий (2/4)

| N⁰ | Сценарий                                                             | Описание                                                                                                    |
|----|----------------------------------------------------------------------|----------------------------------------------------------------------------------------------------|
| 6  | Перезагрузка кассы кассиром                                          | Для того, чтобы скрыть какие-либо нарушения кассовой<br>дисциплины, кассир перезагружает кассу без контроля<br>администратора, а такая операция запрещена.                                                                                                    |
| 7  | Сканирование вне чека. Пропуск товара при сканировании               | Кассир нажимает кнопку "Кол-во" или "Вес" и начинает<br>пробивать товары, ШК которых не отображаются на<br>мониторе, соответственно не пробиваются. Также в<br>процессе обработки товара кассир может не заметить, что<br>ШК какого-либо товара не считался. При этом возникает<br>заметная пауза (например, 7сек.) между предыдущим и<br>последующим считыванием товара. В нормальной<br>ситуации пауза между считываниями двух<br>последовательных товаров существенно меньше<br>(например, 3 сек.). Кассир переходит к считыванию<br>следующего товара.                                                                              |
| 8  | Режим "Информация о товаре". Режим<br>"Калькулятор". Режим "Ошибки". | Находясь в открытом чеке, кассир переходит в режим<br>"Информация о товаре", либо в режим "Калькулятор" и<br>продолжает сканировать (добавлять) товары. При этом<br>кассовое ПО эти сканирования не обрабатывает. В<br>корректной ситуации кассир должен выйти из указанных<br>режимов и только после этого продолжить работу. А в<br>режиме "Ошибки" из-за некорректных действий кассира<br>кассовое ПО формирует сообщение об ошибке – это<br>сообщение «висит» на экране кассира, но он его не<br>замечает и продолжает сканировать товары. Кассир<br>должен сбросить сообщение об ошибке и только после<br>этого продолжить работу. |

# Описание тревожных событий (3/4)

| N⁰ | Сценарий                                 | Описание                                                                                                    |
|----|------------------------------------------|----------------------------------------------------------------------------------------------------|
| 9  | Начисление бонусов                       | Кассир не спрашивает у покупателя есть ли у бонусная<br>карта, а умышленно затягивает паузу перед закрытием и<br>выдачей чека покупателю. Кассир использует свою<br>бонусную карту и получает бонусы (например 20% от<br>стоимости чека). Таким образом крадет бонусы<br>покупателя.                          |
| 10 | Минимальный чек                          | Открытие чека через минимальную сумму, например 10<br>руб. Закрытие документа с минимальной суммой,<br>например 1 руб.                                                                                                    |
| 11 | Режим "18 лет"                           | Появляется сообщение, требующее подтверждения<br>возраста покупателя при покупке алкоголя. Однако<br>кассир сообщение не подтверждает и продолжает<br>пробивать товары. При этом товары проходят мимо<br>кассы.                                                                                               |
| 12 | Отмена большого количества товара        | При вводе количества товара кассир допускает ошибку –<br>например, вместо 3-х штук вводит 33 штуки. Заметив<br>ошибку, кассир данную операцию отменяет, но при этом<br>забывает ввести правильное количество, и переходит к<br>обработке следующего товара. В результате этот товар<br>отпускается бесплатно. |
| 13 | Пересчитывание наличных в денежном ящике | Пользуясь отсутствием администратора, кассир начинает пересчитывать наличность в кассовом ящике, например, для оценки неучтенного излишка денежных средств.                                                                                                    |

## Описание тревожных событий (4/4)

| N⁰ | Сценарий                                        | Описание                                                                                                    |
|----|-------------------------------------------------|----------------------------------------------------------------------------------------------------|
| 14 | Подозрительная операция                         | Может быть настроена по разным подозрительным<br>операциям. В случае операции "Уценка товара" система<br>генерирует события, где встречается эта операция, сработка<br>происходит при выставлении времени в секундах, например<br>10 сек. Кассир сканирует стикер от уцененного товара, а по<br>факту покупатель забирает другой дорогой товар. На<br>весовом товаре переклеена зебра (отпускается дорогой<br>товар по уценке). |
| 15 | Преднамеренное изменение вида товара            | При обработке товара вместо того, чтобы считать ШК с<br>данного товара, кассир считывает ШК с ранее<br>приготовленной этикетки или другого заведомо более<br>дешевого товара. Таким образом, кассир может продать<br>своему сообщнику дорогой товар по низкой цене.                                                                                                    |
| 16 | Преднамеренное уменьшение количества<br>товара  | Если в чеке фигурирует товар в количестве более 1 шт., то<br>кассир умышленно затягивает выдачу товара покупателю.<br>Когда, расплатившись покупатель уходит, кассир уменьшает<br>количество товара, например, с 5 до 1 шт., закрывает, а<br>потом уничтожает чек. Разницу денежных средств (за 4 шт.<br>товара) кассир кладет себе в карман.                                                                                   |
| 17 | Невыдача чека покупателю                        | После расчета с покупателем кассир затягивает закрытие и выдачу чека покупателю. Когда покупатель уходит, кассир может, например, начислить скидки на товар в чеке и отменять товарные позиции. В результате таких операций после закрытия чека образуются неучтенные денежные излишки.                                                                                                    |
| 18 | Нарушение, регистрируемое оператором<br>вручную | Если оператору системы кажется, что на видео (оперативном<br>или архивном) «что-то пошло не так», он может пометить эту<br>подозрительную ситуацию как «тревожное событие» с тем,<br>чтобы разобраться с ним в дальнейшем                                                                                                    |

#### Журнал тревожных событий

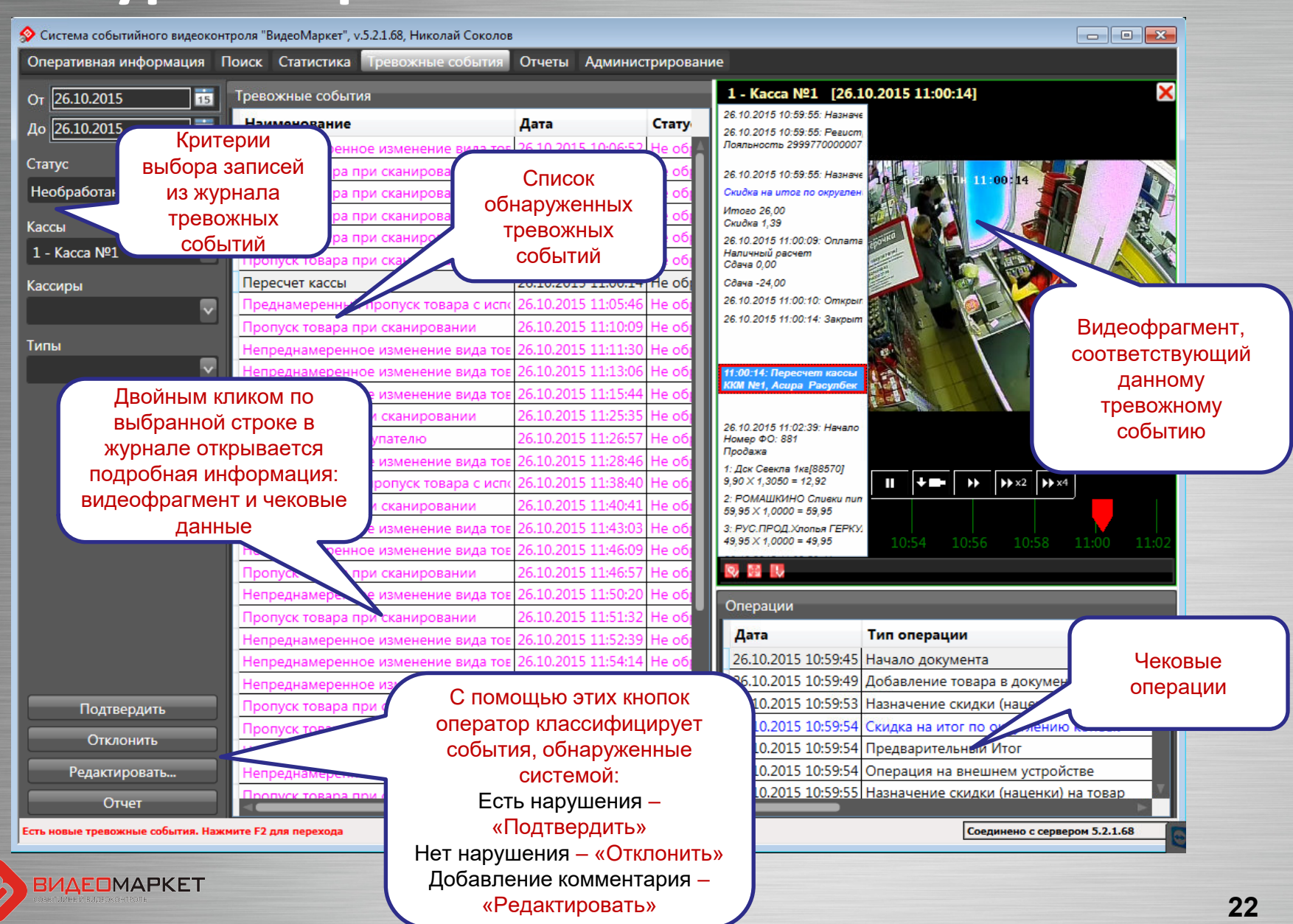

# Спасибо за внимание!

По вопросам поддержки обращаться:

+7 (495) 662-11-44, support@nslab.ru

+7 (903) 156-32-62, avilunas@nslab.ru

Сайт: https://nslab.ru/support/